# Allianz (II) S macht Sinn

Anleitung zur Erstellung der "Bestätigung soziale Verantwortung"

Allianz Lebensversicherungs-AG Allianz Private Krankenversicherungs-AG September 2023

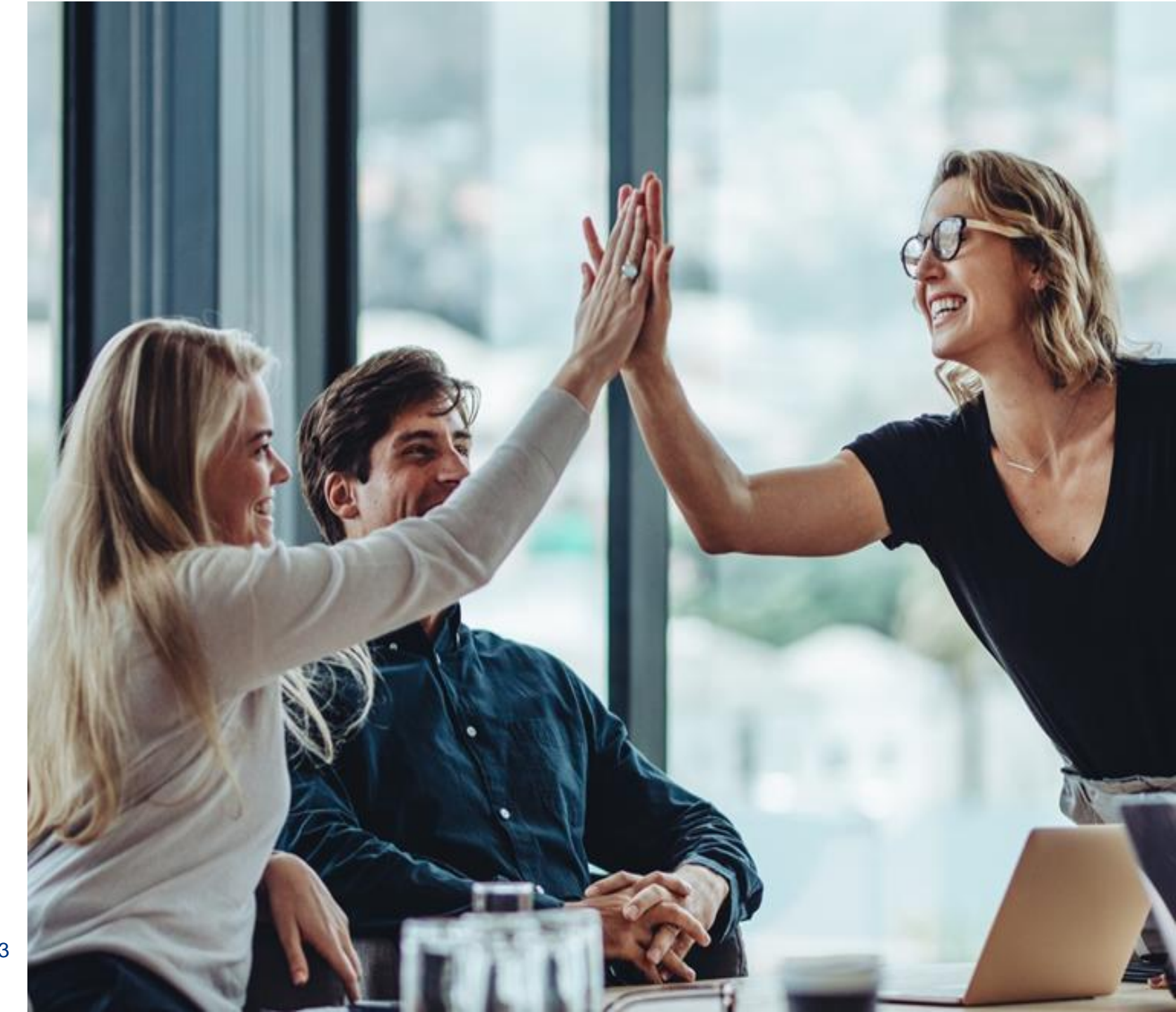

#### Allianz 🕕

## S nutzt nicht jeder

Im Rahmen der Initiative darf der Begriff soziale Verantwortung nicht für selbstverständliche Leistungen oder die Einhaltung von gesetzlichen Normen verwendet werden.

Die Ausstellung der Bestätigung zum Beitrag betrieblicher Vorsorge (bKV, bAKS, bAV) ist an folgende Voraussetzungen geknüpft:

- Gruppenvertrag<sup>1</sup> mit der Allianz im Bereich der betrieblichen Vorsorge
- muss für mindestens 50 % der Belegschaft gelten
- ist entweder zu 100 % durch den Arbeitgeber finanziert oder
- die Arbeitgeberbeteiligung beträgt bei mischfinanzierten Modellen mindestens die gleiche Höhe des Entgeltumwandlungsbetrages
- Ausschließlich tariflich oder gesetzlich verpflichtende Arbeitgeberbeteiligungen können nicht berücksichtigt werden

<sup>1</sup> in der betrieblichen Krankenversicherung oder in den Durchführungswegen Direktversicherung, Unterstützungskasse, rückgedeckte Pensionszusage

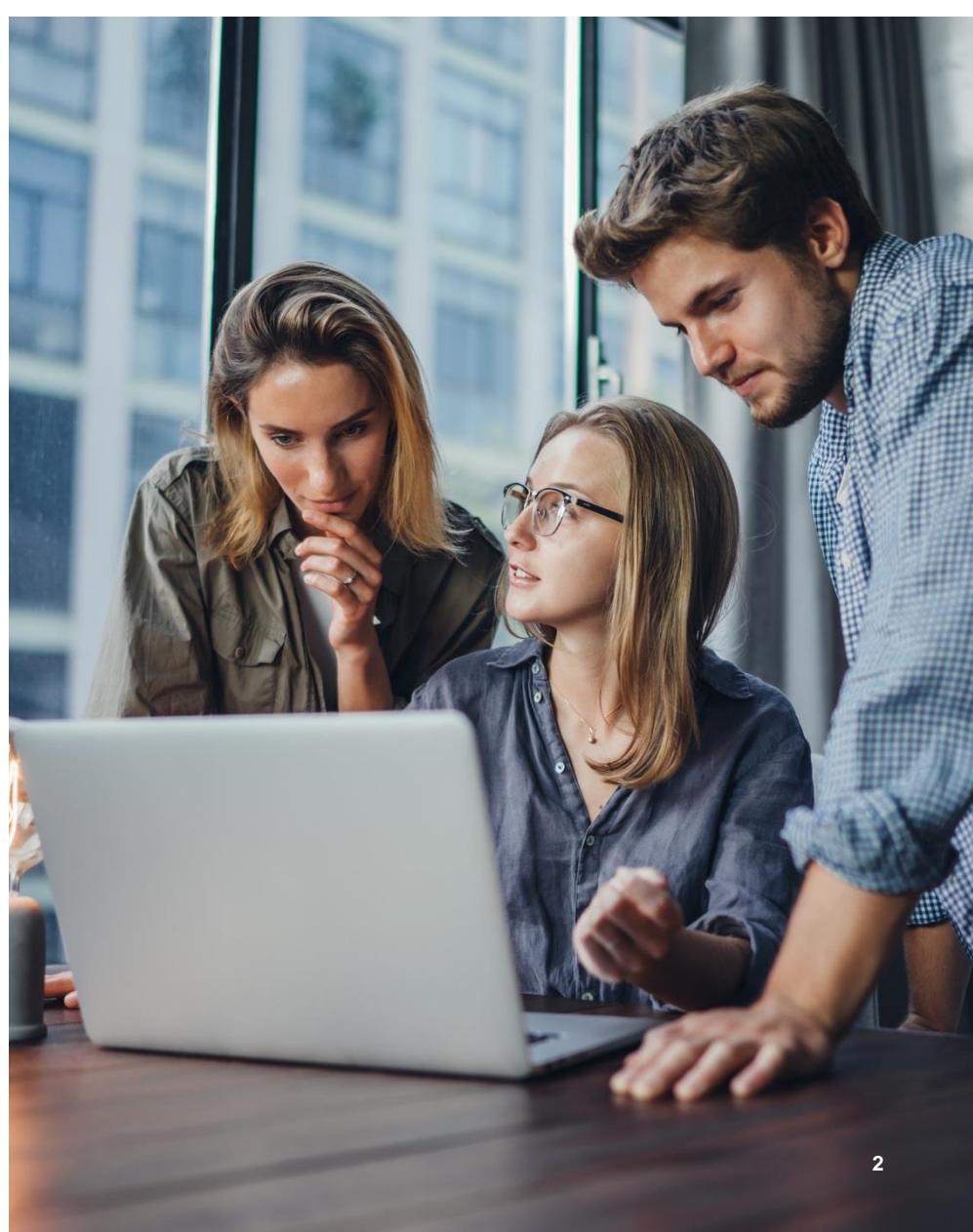

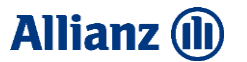

### So wird's gemacht

#### Druckstück <u>MMK--0170Z0</u> aufrufen

Auf den Link zum Druckstück klicken und im Drucksachenportal anmelden.

Merken Sie sich das Druckstück als "Favorit" (optional). Klicken Sie hier nicht auf Download, dort ist nur eine Musterversion hinterlegt.

🛃 🛓 Download [PDF] 🖓 🖓 Favorit 🗹 Personalisieren 📿 Zu Kollektion hinzufügen

Um das Dokument "Personalisieren" zu können, benötigen Sie ein Profil. Wenn Sie im Drucksachenportal schon ein Profil erstellt haben, können Sie mit Schritt 3 weitermachen. Falls Sie noch kein Profil haben, dieses einfach <u>einmalig</u> erstellen. Klick oben rechts auf "Meine Daten und Profile".

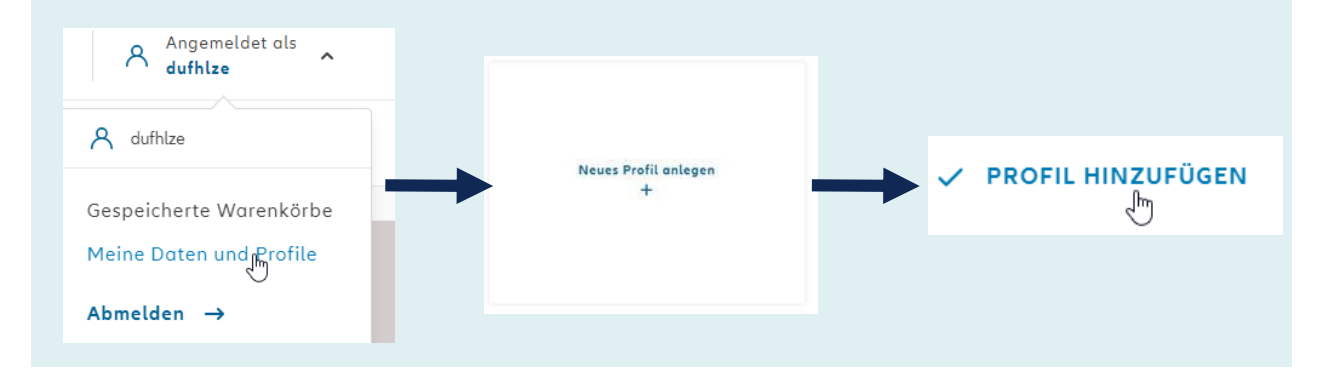

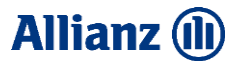

### So wird's gemacht

Rufen Sie nun das Druckstück über Ihre Favoriten auf und klicken auf Details. Oder klicken Sie nochmal auf den Link <u>MMK--0170Z0</u>

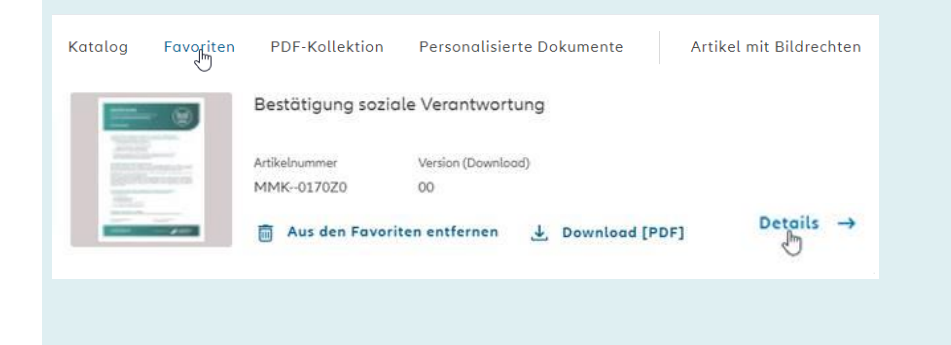

| Klicken Sie r     | nun auf "Personalisie                                                          | ren"                                             |                            |
|-------------------|--------------------------------------------------------------------------------|--------------------------------------------------|----------------------------|
| .↓ Download [PDF] | <u>ញ</u> Aus den Favoriten entfernen                                           | Personalisieren                                  | 🗘 Zu Kollektion hinzufügen |
| Wählen Sei        | ein Profil aus                                                                 |                                                  |                            |
| Profil            | Wählen Sie aus Ihren gespe                                                     | len Sie aus Ihren gespeicherten Profilen aus 🔹 🗸 |                            |
|                   | Wählen Sie aus Ihren gespeicherten Profilen aus<br>neu erstelltes Musterprofil |                                                  |                            |
|                   |                                                                                |                                                  |                            |

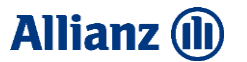

#### So wird's gemacht

Füllen Sie die Maske korrekt aus und klicken Sie auf "Gestaltung abschließen"

| Firmenname                                                                                                    |                                                                                                    |
|----------------------------------------------------------------------------------------------------|----------------------------------------------------------------------------------------------------|
| Muster                                                                                                    |                                                                                                    |
| Bitte wählen Sie die Arbeitgeberleistungen ihres Fin<br>Vertriebsfoliensatz genannten Kriterien.                                                                                  | merkunden aus. Maßgeblich dafür sind die im                                                                   |
| AG finanzierte betriebliche Krankenversicherung                                                                                                    |                                                                                                    |
| 🖬 AG finanzierte betriebliche Arbeitskraftsicherung                                                                                                    |                                                                                                    |
| AG financierte betriebliche Altersversorgung                                                                                                    |                                                                                                    |
| Bitte hier die Richtigkeit bestätigen                                                                                                    |                                                                                                    |
| <ul> <li>Ich bestötige die korreite Angobe der vom Firmerkunde<br/>Bestötigung (sinte Vertreibsfoliensstz) zum heutigen Top<br/>Verlust der Gültigkeit der Bestötigung</li> </ul> | n gewählten Produkter noch den gälligen Kristerien zur<br>"Falsche oder nicht vollstandige Angaben führen zum |
| ←                                                                                                    |                                                                                                    |
|                                                                                                    | Gestaltung abschließen                                                                                        |

Überprüfen Sie das Dokument nochmals auf Richtigkeit und ob die Voraussetzungen für die Erstellung der Bestätigung erfüllt sind. Bestätigen Sie und klicken dann auf "Gestaltung abschließen"

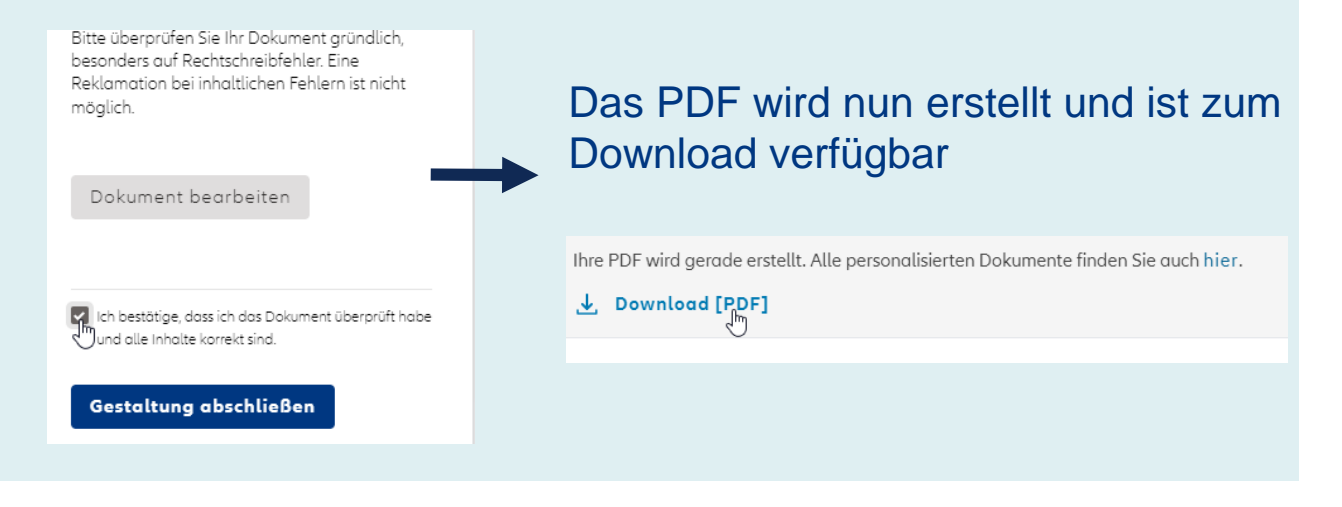